How to setup Dongle on DSL-G2562DG T2

- Please ensure that the dongle is compatible with the router <u>https://downloads.d-link.co.za/DSL/DSL-</u> <u>G2562DG%20(Telkom)/compatibility%20list/DSL-</u> G2562DG%20USB%20dongle%20Compatibility%20List.pdf
- 2. Ensure the SIM is placed in the dongle correctly
- 3. Plug the Dongle in any of the USB ports located on the back of the router

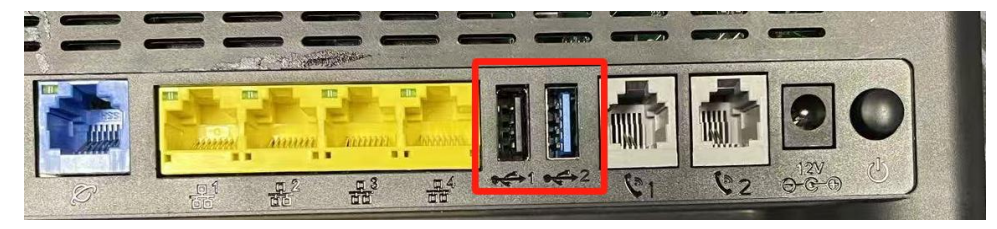

Check under Status > WAN > Dongle, status will show "Up" if the dongle is

Status

 Device Information
 WAN
 Network
 Ethernet
 Dongle
 xDSL
 LAN
 Statistics

5. Check the setting for the Dongle under Basic Setup > WAN Service > Edit for

| Dongle                                                   |                 |           |       |                  |                     |             |  |
|----------------------------------------------------------|-----------------|-----------|-------|------------------|---------------------|-------------|--|
| Status     Quick Setup     Basic Setup                   | WAN ServiceInfo |           |       |                  |                     |             |  |
| WAN Interface     WAN Service                            | WAN Name        | Interface | Mode  | IP Protocol Type | Service Type        | Edit/Delete |  |
| <ul> <li>► LAN</li> <li>► Wireless</li> </ul>            | ATM_8_35_ADSL   | ATM_8_35  | PPPoE | IPv4             | TR069_INTERNET_VOIP | Edit Delete |  |
| <ul> <li>Advanced Setup</li> <li>Applications</li> </ul> | PTM_835_VDSL    | PTM       | PPPoE | IPv4             | TR069_INTERNET_VOIP | Edit Delete |  |
| Management                                               | PPPoE_WAN_ETH   | ETH       | PPPoE | IPv4             | TR069_INTERNET_VOIP | Edit Delete |  |
|                                                          | Dongle          | USB       | PPPoE | IPv4             | TR069_INTERNET_VOIP | Edit Delete |  |

6. Check the APN settings,

Telkom sim:

detected

TelkomInternet Any

other sim: internet

Rain sim: rain (only works if the Dongle itself supports 4G) And APPLY

| <ul> <li>Status</li> </ul>         |                   |                |  |  |  |
|------------------------------------|-------------------|----------------|--|--|--|
| Quick Setup                        | WAN Service       |                |  |  |  |
| - Basic Setup                      |                   |                |  |  |  |
| <ul> <li>WAN Interface</li> </ul>  | Connection Name:  | Dongle         |  |  |  |
| WAN Service                        |                   |                |  |  |  |
| ► LAN                              | Enable:           | 4              |  |  |  |
| <ul> <li>Wireless</li> </ul>       | MTU:              | 1492           |  |  |  |
| <ul> <li>Advanced Setup</li> </ul> | into.             | 1102           |  |  |  |
| <ul> <li>Applications</li> </ul>   | IP Protocol Type: | IPv4 ▼         |  |  |  |
| <ul> <li>Management</li> </ul>     |                   |                |  |  |  |
|                                    | NAT:              | \$             |  |  |  |
|                                    | Firewall:         |                |  |  |  |
|                                    |                   | _              |  |  |  |
|                                    | IPv4 Static DNS:  |                |  |  |  |
|                                    |                   |                |  |  |  |
|                                    | PIN:              |                |  |  |  |
|                                    | APN:              | TelkomInternet |  |  |  |
|                                    |                   |                |  |  |  |

7. Restart the router for settings to apply

8. Check under Status > WAN > Network > under IPv4 WAN Connection Status >

Connection name: Dongle > Status

Connected: Internet is working correctly

Connecting: router is busy connecting to internet

Disconnected: please restart router

Note:

Internet light will flash Red/Green when dongle connects to internet